# HOW TO FIND A DOCTOR

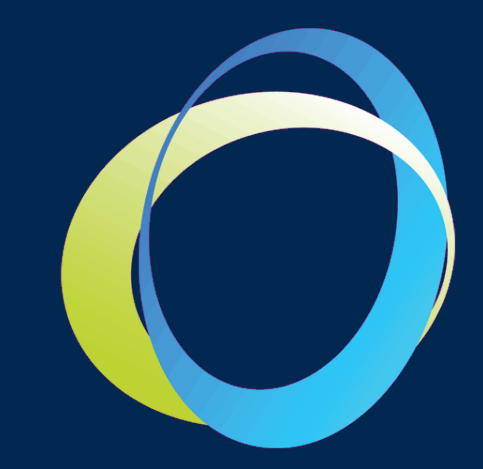

On Cigna.com

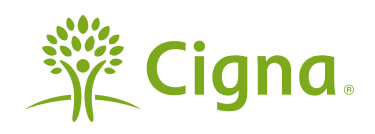

**Cigna Payer Solutions** 

## FROM THE CIGNA.COM WEBSITE, SELECT "FIND A DOCTOR" IN THE BLUE BOX AT TOP RIGHT

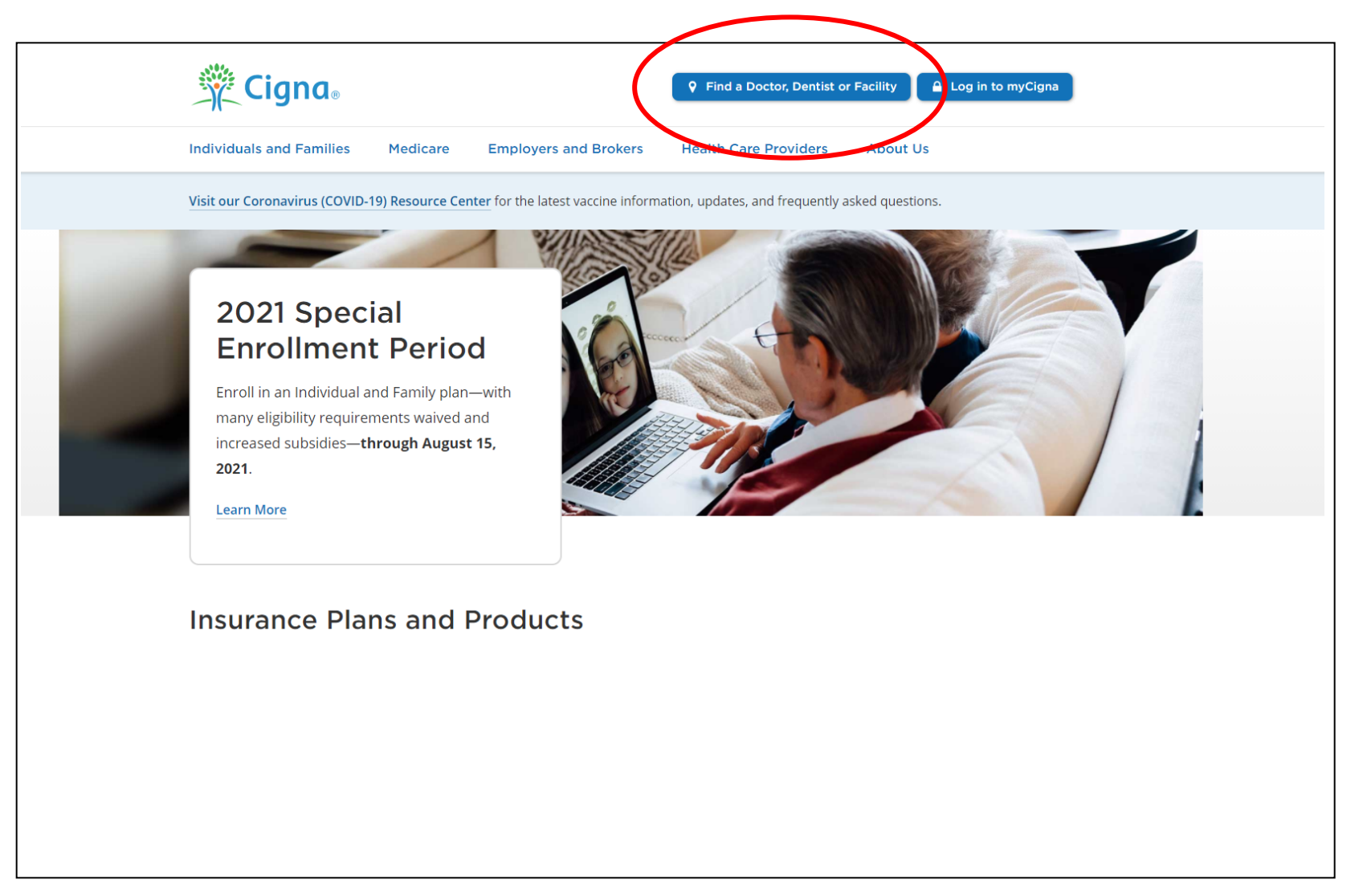

#### **Cigna Payer Solutions**

Confidential, unpublished property of Cigna. Do not duplicate or distribute. Use and distribution limited solely to authorized personnel. © 2014 Cigna

#### **CHOOSE A DIRECTORY: SELECT THE "Employer or School" OPTION**

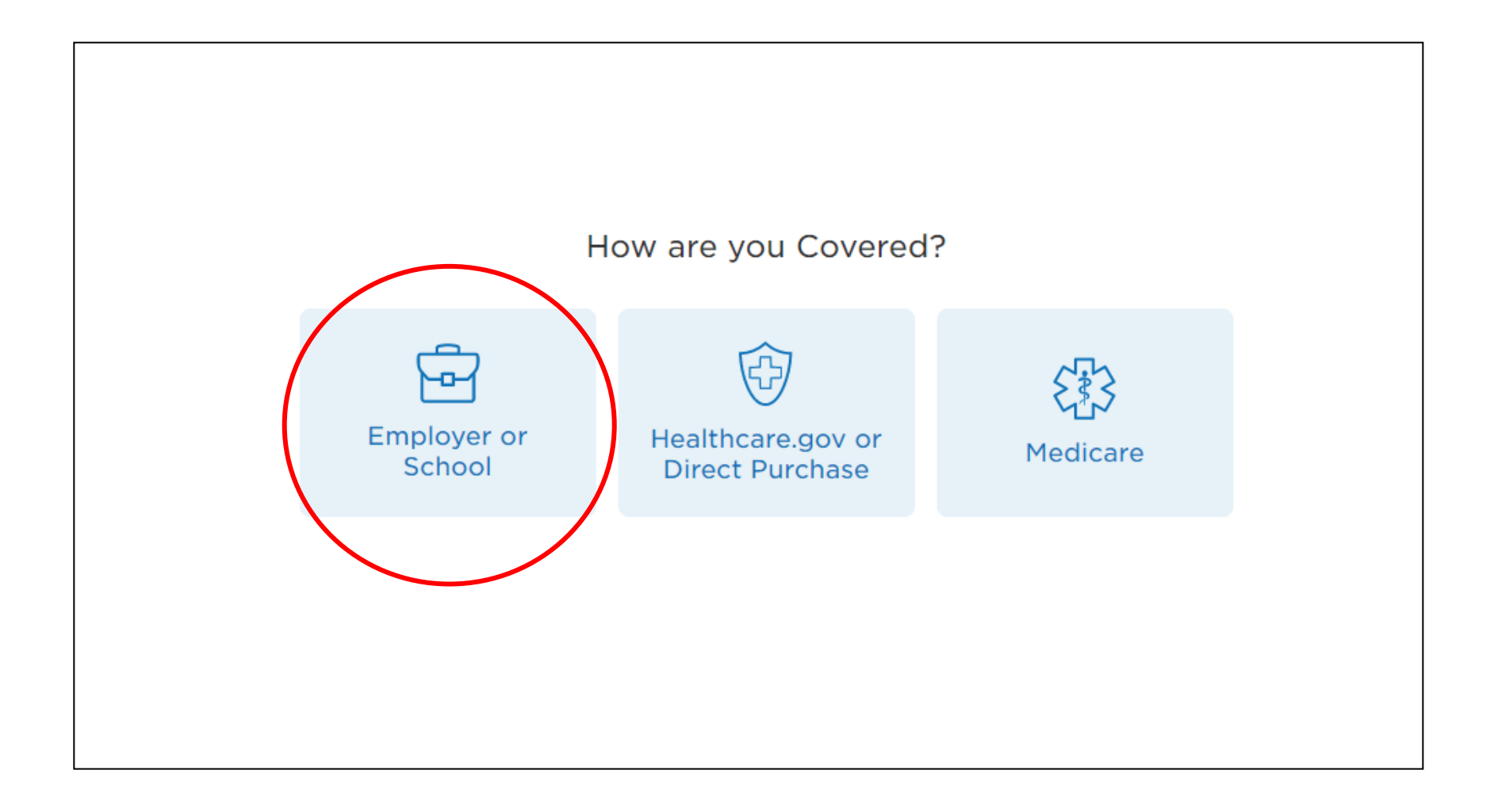

#### **Cigna Payer Solutions**

Confidential, unpublished property of Cigna. Do not duplicate or distribute. Use and distribution limited solely to authorized personnel. © 2014 Cigna

### Enter your search criteria and when prompted to select a plan, choose "PPO, Choice Fund PPO"

| Please Select a Plan                                         |
|--------------------------------------------------------------|
|                                                              |
| Cigna SureFit <sup>®</sup>                                   |
| <u>Cigna SureFit Kansas City</u>                             |
| НМО                                                          |
| CIGNA HealthCare of Kansas/Missouri HMO/Network              |
| Missouri NET-NET POS Seamless                                |
| LocalPlus                                                    |
| LocalPlus                                                    |
| OAP                                                          |
| Open Access Plus, OA plus, Choice Fund OA Plus               |
| Open Access Plus, OA plus, Choice Fund OA Plus WITH CareLink |
| РРО                                                          |
| PPO, Choice Fund PPG                                         |
|                                                              |

### Cigna

#### **Cigna Payer Solutions**